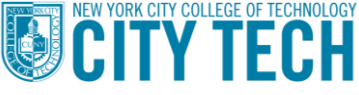

# College Now Online

Please follow the instructions carefully. The notes in the boxes will help you with any questions you may have.

**College Now** 

### Important things to keep in mind as you go through the application:

- 1. Remember to save each page as you go; if you close the application before clicking "Submit", you will need to start over.
- 2. The "Register Now" portion is only to create the username and password. You will use these to sign into the application.
- 3. Make sure to use the link provided for the application or from <u>collegenow@citytech.cuny.edu</u>; do <u>not</u> use links that come from automated emails when you first create the username and password.
- 4. If you created a username and password and forgot the credentials, click on "Forgot Password" and use the same email address you used to register. If you cannot retrieve your account, create a new one with a different email address. Take a picture of it for your records.
- 5. If you have any questions, please email: <u>Collegenow@citytech.cuny.edu</u>
- 6. We also have a Video Walkthrough with the same steps we cover in this manual: 1) <u>Registration Video</u> 2) <u>Application Video</u>

## **<u>CLICK HERE</u>** to start your application

| CONCERNING AND AND AND AND AND AND AND AND AND AND                                                                                                    | Non-Degree                                                                                                    | CDN CONTRACTOR OF THE CITY                                                                                                    | Non-Degree                                                                                                    |
|----------------------------------------------------------------------------------------------------|----------------------------------------------------------------------------------------------------|----------------------------------------------------------------------------------------------------|----------------------------------------------------------------------------------------------------|
|                                                                                                    | Questionnaire                                                                                                    | NEW YORK                                                                                                    | Questionnaire                                                                                                    |
| College Now @ The New York City College of Technology is a campus-<br>based Saturday & weekday program offerings include Arts and Humanities,<br>Social Sciences, Math, and Technology. For more information, please visit<br>the New York City College of Technology website or contact us.<br>Contact Information:<br>Matthew Brittain, Director<br>718.260.5206   mbrittain@citytech.cuny.edu<br>Olumuyidele Akindutire, Program Coordinator<br>718.260.5206   olumuyidele.akindutire11@citytech.cuny.edu | I would like to apply for:<br>College Now   If you selected 'Undergraduate Non-Degree' above, are you currently<br>enrolled in a degree program (associate or bachelor's) at any CUNY<br>campus?<br>If you selected 'College Now' above, have you ever applied to this<br>program before?<br>No   Please indicate the campus to which you are applying.<br>NYC College of Technology  Next >><br>End Questionnaire and Return | College Now @ The New York City College of Technology is a campus-<br>based Saturday & weekday program offering college credit courses,<br>advisement and tutoring. Course offerings include Arts and Humanities,<br>Social Sciences, Math, and Technology. For more information, please visit<br>the New York City College of Technology website or contact us.<br>Contact Information:<br>Matthew Brittain, Director<br>718.260.5206   mbrittain@citytech.cuny.edu<br>Olumuyidele Akindutire, Program Coordinator<br>718.260.5206   olumuyidele.akindutire11@citytech.cuny.edu | I would like to apply for:<br>College Now ✓<br>If you selected 'Undergraduate Non-Degree' above, are you currently<br>enrolled in a degree program (associate or bachelor's) at any CUNY<br>campus?<br>If you selected 'College Now' above, have you ever applied to this<br>program before?<br>No ✓<br>Please indicate the campus to which you are applying.<br>NYC College of Technology ✓<br>Next >><br>End Questionnaire and Return |

| <b>NEW Students</b>                                                                                                    | <b>RETURNING Students</b>                                                                                                    |
|----------------------------------------------------------------------------------------------------|----------------------------------------------------------------------------------------------------|
| <ol> <li>Select College Now</li> <li>If you have not previously applied to CN, select No.</li> <li>Select NYC College of Technology</li> <li>Click Next.</li> </ol> | <ol> <li>If you have previously applied to CN, select Yes.</li> <li>Select NYC College of Technology.</li> <li>Click Next.</li> <li>You will navigate HERE to apply as a Returning Applicant</li> </ol> |

| See Now                                                                                                    |                                                                                                    | >> <b>SU</b> College Now                                                                                                    |
|----------------------------------------------------------------------------------------------------|----------------------------------------------------------------------------------------------------|----------------------------------------------------------------------------------------------------|
| Thank you for your interest in our College Now program!         College Now is open to NYCPS high school students and NYCPS registered thomeschool students with an OSIS.         If you are a student in a High School Equivalency (HSE) program, please do not use information or to apply.         If you are a student in a High School Equivalency (HSE) program, please do not use information or to apply.         If you are a student in a High School Equivalency (HSE) program, please do not use information or to apply.         If you are a student in a High School Equivalency (HSE) program, please do not use information or to apply.         If you are a student in A High School Equivalency (HSE) program, please do not use information or to apply.         If you are a student in A High School Equivalency (HSE) program, please do not use information or to apply.         If you are a student in A High School Equivalency (HSE) program, please do not use information or to apply.         If you are a student in A High School Equivalency (HSE) program, please do not use information or to apply.         If you are a student in A High School Equivalency (HSE) program, please do not use information or to apply.         If you are a student in A High School Equivalency (HSE) program, please do not use information or to apply.         If you are a student in High School Equivalency (HSE) program, please do not use information or to apply.         If you are a student in High School Equivalency (HSE) program, please do not use information or to apply.         If you are a student in High School Equivalency (HSE) planet do not use information o | USER Registration<br>Provide the required information below<br>Password should have a minimum len<br>* Denotes a required field.<br>*First Name Ashley<br>Middle Name<br>*Last Name Jones<br>*Date of Birth 12/12/200<br>*Gender 1-Female<br>*Email Address cncitytech<br>*Username Ashleyion<br>*Password<br>*Confirm Password<br>*Confirm Password | HELP       EXIT APPLICATION         Image: Constraint of the second second s |

- Click on Register Now to create your Username and Password
   On the next page, pay close attention to the requirements to create the username and password.
- Fill in required fields to create Username and Password.
  - SPECIAL CHARACTERS: !@#\$%
  - DIGIT NUMBERS: 0123456789

|                                                      | »»»» <b>CU</b>                                                                | College Now                                                   |
|------------------------------------------------------|-------------------------------------------------------------------------------|---------------------------------------------------------------|
| EDU                                                  | HELP                                                                          | EXIT APPLICATION                                              |
| User Registration                                    | 1                                                                             | ų                                                             |
| Provide the required infor<br>Password should have a | mation below. Username should have a minimum length of 5 characters, 1 specia | minimum length of 10 characters.<br>al character and 1 digit. |
| * Denotes a required fi                              | eld.                                                                          |                                                               |
| *First Name                                          | Ashley                                                                        |                                                               |
| Middle Name                                          |                                                                               |                                                               |
| *Last Name                                           | Jones                                                                         |                                                               |
| *Date of Birth                                       | 12/12/2008                                                                    |                                                               |
| *Gender                                              | 1-Female (F V                                                                 |                                                               |
| *Email Address                                       | cncitytech@gmail.com                                                          |                                                               |
| *Username                                            | Ashleyjones12                                                                 |                                                               |
| *Password                                            | •••••                                                                         |                                                               |
| *Confirm Password                                    | ••••••                                                                        |                                                               |
| Register Now                                         |                                                                               | Poture to Llear Legin Page                                    |

|                          | <b>S</b> ervice of the service of the serv | College Now      |
|--------------------------|----------------------------------------------------------------------------------------------------|------------------|
| CUNY.EDU                 | HELP                                                                                                    | EXIT APPLICATION |
| ι                        | <b>User Registration Confirm</b>                                                                                                    | nation           |
| Registration Successful  | 11                                                                                                    |                  |
| Click "OK" and log in to | o submit your application using your username                                                                                                    | e and password.  |
| OK                       |                                                                                                    |                  |
|                          |                                                                                                    |                  |
|                          |                                                                                                    |                  |
|                          |                                                                                                    |                  |
|                          |                                                                                                    |                  |
|                          |                                                                                                    |                  |
|                          |                                                                                                    |                  |
|                          |                                                                                                    |                  |
|                          |                                                                                                    |                  |

• Take photo of your credentials (Username and Password) for your records.

• Click Ok.

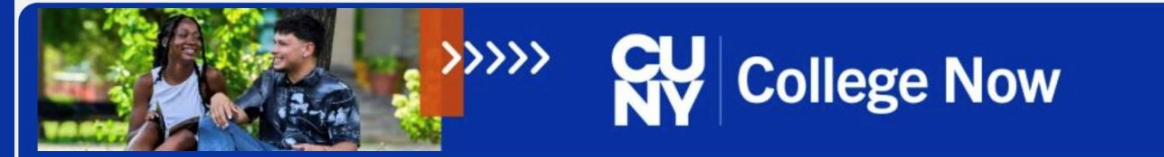

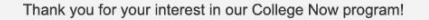

College Now is open to NYCPS high school students and NYCPS registered Homeschool students with an OSIS.

If you are a student in a High School Equivalency (HSE) program, please do not use this application; please contact the College Now office directly to find out more information or to apply.

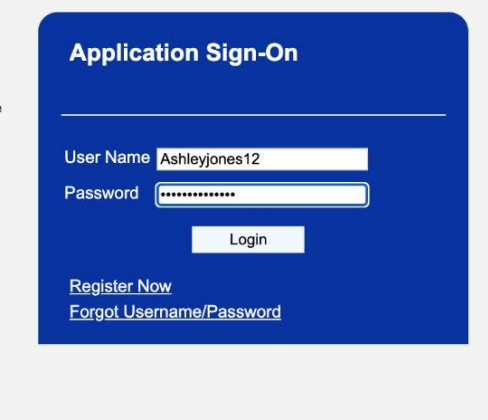

|                            | <b>&gt;&gt;&gt;&gt;&gt;</b>                          | <b>SU</b><br>NY                                                                                                    | Colle                                                                                                    | ge N                                                                                                    | ow                                                                                                    |
|----------------------------|------------------------------------------------------|----------------------------------------------------------------------------------------------------|----------------------------------------------------------------------------------------------------|----------------------------------------------------------------------------------------------------|----------------------------------------------------------------------------------------------------|
| TION (<br>ER               | CUNY.EDU                                             | STA                                                                                                    | RT OVER                                                                                                    | EXIT                                                                                                    | APPLICATION                                                                                                    |
| .inks<br><u>n</u>          | Name<br>Indicate your full<br>'Former/Other Na       | legal name. If you<br>imes' checkbox.                                                                                                    | are known by any f                                                                                                    | former/other nam                                                                                                    | e(s), then select the                                                                                                    |
| Welcome to the CUNY Applic | I<br>cation! Make sure to clic                       | Message<br>k the SAVE button a<br>OK                                                                                                    | is you advance throu                                                                                                    | gh the application.                                                                                                    | (0,0)                                                                                                    |
|                            | Date of Birt                                         | th & Gender                                                                                                    | yyy) and gender.                                                                                                    |                                                                                                    | 4                                                                                                    |
|                            | *Date of Birth<br>*Gender                            | 12                                                                                                    | /12/2008                                                                                                    |                                                                                                    | NEXT >>                                                                                                    |
|                            | ATION<br>A.inks<br>Inks<br>Welcome to the CUNY Appli | ATION CUNY.EDU<br>ATION CUNY.EDU<br>ATION CUNY.EDU<br>ATION CUNY.EDU<br>Indicate your full<br>'Former/Other Na<br>Welcome to the CUNY Application! Make sure to clic<br>Date of Birth<br>Provide your date<br>"Date of Birth<br>"Gender" | ATION CUNY.EDU STA<br>ATION CUNY.EDU STA<br>ATION | Initial CUNY.EDU       START OVER         ATION       CUNY.EDU         START OVER       START OVER         Aninas       Name         Initias       Name         Initias       Initias         Initias       Initias         Initias       Initias         Initias       Initias         Initias       Initias         Initias       Initias         Initias       Initias         Initias       Initias         Initias       Initias <td>Intervention       Intervention       Intervention         Intervention       Intervention       Intervention         Intervention       Intervention       Intervention</td> | Intervention       Intervention       Intervention         Intervention       Intervention       Intervention         Intervention       Intervention       Intervention |

• Log in using Username and Password you just created.

• Click Ok.

| APPLICATION<br>CENTER                                                                                                    | CUNY.EDU                                                                                                    | START OVER                                                                                                    | EXIT APPLICATIO                                               | ) N      |  |
|----------------------------------------------------------------------------------------------------|----------------------------------------------------------------------------------------------------|----------------------------------------------------------------------------------------------------|---------------------------------------------------------------|----------|--|
| Application Links<br>sonal Information<br>onal Details<br>ne and Email<br>ress and Residency<br>enship<br>demic Interest<br>rester and Course Selection<br>porting Information | Phone & Email Provide an accurate pho will contact you via email Contact Phone Phone Type Home Add an additional phone number I want to rece Email Address | ne number and email address I<br>I to support your admissions an<br>Telephone<br>7182605206<br>aive SMS/text messages at this mo | that you check regularly. We<br>d enrollment to the universit | <b>•</b> |  |
| iad Documents<br>Imission<br>mit Application                                                                                                    | Email Address                                                                                                    | cncitytech@gmail.co                                                                                                    | Preferred                                                     |          |  |
| nouse a requiridu non.                                                                                                    | << PREVIOUS                                                                                                    | SAVE                                                                                                    | NEXT >>                                                       |          |  |

• Save and Next.

>>>> CU College Now APPLICATION CENTER CUNY.EDU START OVER EXIT APPLICATION **Application Links** Address Personal Information Select a country from the drop-down. Then, click 'Add/Update Address'. Personal Details V United States Country: Phone and Email Address and Residency Add/Update Address Citizenship Address: Academic Interest Semester and Course Selection Supporting Information High School Upload Documents Submission Check here if your mailing address is different from the above address Submit Application Check here if your permanent address is different from the above address Check here if your billing address is different from the above address \* Denotes a required field. Residency College Now students should select the second option: I have been a New York City resident for the last 12 months. NY State resident for the last 12 months or more NY City resident for the last 12 months or more NY State high school graduate within the last 5 years NY City high school graduate within the last 5 years I am none of the above (Applicants in F-1 or J-1 immigration status must check this option) << PREVIOUS SAVE NEXT >>

• Click on Add Address.

| College Now                                                                                                    | Several College Now                                                                                                    |                                                                                                    | <b>SY</b> Colles                                                                                                    | College Now                                                                                                    |  |
|----------------------------------------------------------------------------------------------------|----------------------------------------------------------------------------------------------------|----------------------------------------------------------------------------------------------------|----------------------------------------------------------------------------------------------------|----------------------------------------------------------------------------------------------------|--|
| APPLICATION CUNY.EDU START OVER EXIT APPLICATION                                                                            | APPLICATION<br>CENTER                                                                                                    | CUNY.EDU                                                                                                    | START OVER                                                                                                    | EXIT APPLICATION                                                                                                    |  |
| <form></form>                                                                                                    | <section-header><section-header><section-header><section-header><section-header><text><text><text><text><text></text></text></text></text></text></section-header></section-header></section-header></section-header></section-header> | Address<br>Select a country fro<br>Country:<br>Address:<br>Check her<br>Check her | m the drop-down. Then, click 'Add/Up<br>United States<br>Add/Update Address<br>300 Jay St<br>Brooklyn, NY 11201-1909<br>Kings<br>e if your mailing address is different from th<br>e if your permanent address is different from th<br>e if your permanent address is different from the<br>ents should select the second option:<br>st 12 months.<br>resident for the last 12 months or more<br>high school graduate within the last 5 years<br>e of the above (Applicants in F-1 or J-1 im | Addate Address'.  Address'.  A he above address and the above address a above address a above address a above Address a above Address b a above Address b a |  |
| <ul> <li>Enter your full home address.</li> <li>Include the apartment number if there is one.</li> <li>Click Ok.</li> </ul> | • Select th                                                                                                    | e second che<br>• Save                                                                                                    | eck box for NY<br>e and Next.                                                                                                    | City residents.                                                                                                    |  |

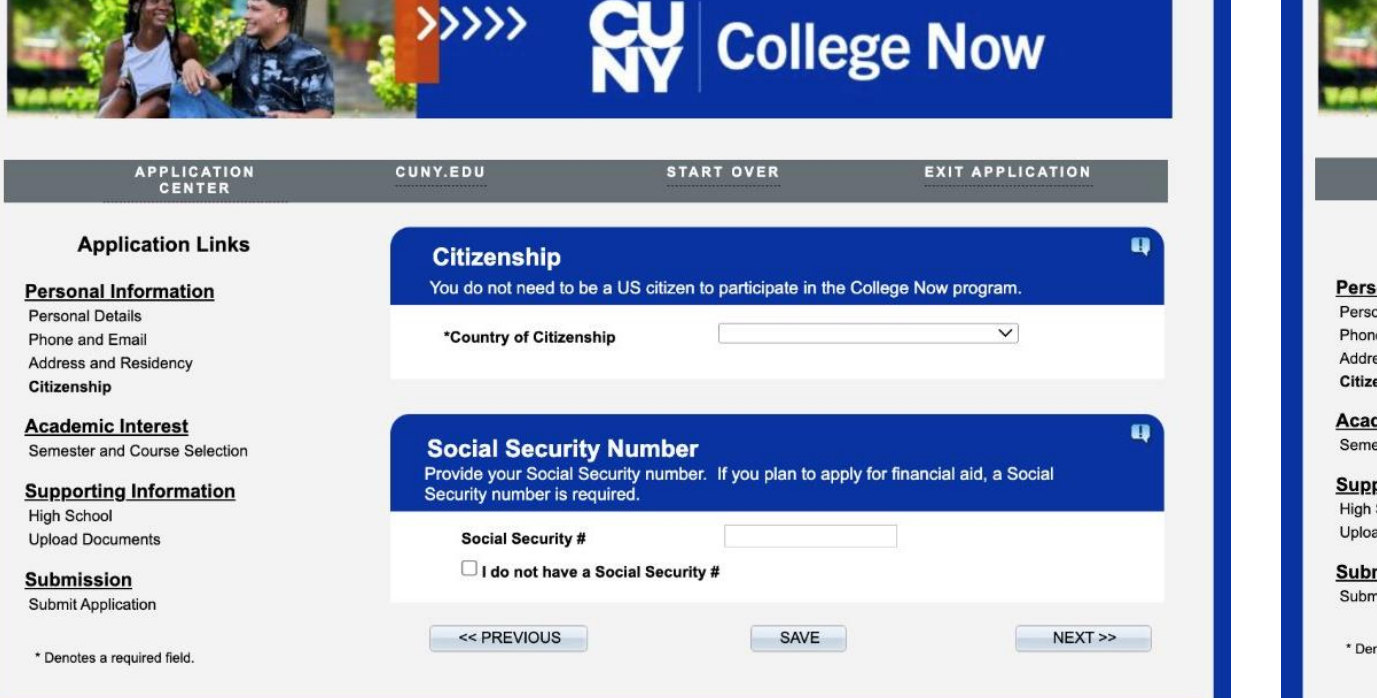

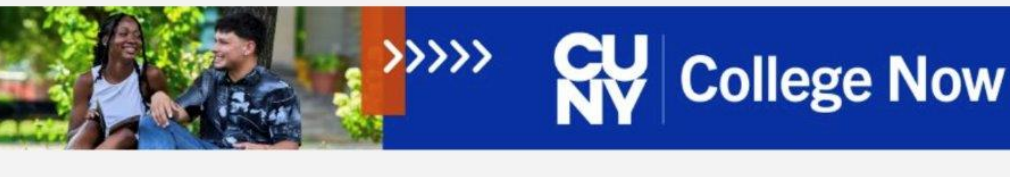

| CUNY.EDU                                                                          | START OVER                                                                                                    | EXIT APPLICATION                                                                                                    |
|-----------------------------------------------------------------------------------|----------------------------------------------------------------------------------------------------|----------------------------------------------------------------------------------------------------|
| Citizenship                                                                       |                                                                                                    | q                                                                                                    |
| You do not need to be a US                                                        | citizen to participate in the Co                                                                                                    | llege Now program.                                                                                                    |
| *Country of Citizenship                                                           | United States                                                                                                    | ~                                                                                                    |
| Country of Birth                                                                  | United States                                                                                                    | $\checkmark$                                                                                                    |
|                                                                                   |                                                                                                    |                                                                                                    |
| Social Security Nu<br>Provide your Social Security<br>Security number is required | m <b>ber</b><br>r number. If you plan to apply f                                                                                                    | or financial aid, a Social                                                                                                    |
| Social Security #                                                                 | 123456789                                                                                                    |                                                                                                    |
|                                                                                   |                                                                                                    |                                                                                                    |
|                                                                                   | Citizenship<br>You do not need to be a US<br>*Country of Citizenship<br>Country of Birth<br>Social Security Nu<br>Provide your Social Security<br>Security number is required<br>Social Security # | Citizenship         You do not need to be a US citizen to participate in the Co         *Country of Citizenship       United States         Country of Birth       United States         Social Security Number       If you plan to apply for Security number is required.         Social Security #       123456789         I do not have a Social Security # |

• See notes on next pages for US citizens born in the US

OR

### US Citizens born outside of the US

OR

Citizens of other countries (Non-US)

### For US Citizens:

- From the Drop-Down Arrow, select the country of your citizenship
  - Then select the country you were born in.

|                                                                                                    |                                                                              |                                                                | ge Now                        |
|----------------------------------------------------------------------------------------------------|------------------------------------------------------------------------------|----------------------------------------------------------------|-------------------------------|
| APPLICATION<br>CENTER                                                                                      | CUNY.EDU                                                                     | START OVER                                                     | EXIT APPLICATION              |
| Application Links                                                                                          | Citizenship                                                                  |                                                                | ų                             |
| ersonal Information<br>tersonal Details<br>thone and Email<br>didress and Residency<br>titizenship         | You do not need to be a<br>*Country of Citizenship<br>Country of Birth       | US citizen to participate in the C<br>United States<br>Jamaica | College Now program.          |
| cademic Interest<br>emester and Course Selection<br>upporting Information<br>igh School<br>pload Documents | Social Security N<br>Provide your Social Secur<br>Security number is require | <b>lumber</b><br>rity number. If you plan to appl<br>ed.       | y for financial aid, a Social |
| ubmission<br>ubmit Application                                                                             | Social Security #                                                            | ***-**-6789<br>cial Security #                                 | Show                          |
| Denotes a required field.                                                                                  | <- PREVIOUS                                                                  | SAVE                                                           | NEXT >>                       |

# Or, US Citizens born in a different country:

- Enter your Social Security Number.
- It is crucial to provide the correct SS number, if you have one. Only undocumented students who do not have a SS number should select the option for "I do not have a Social Security #"

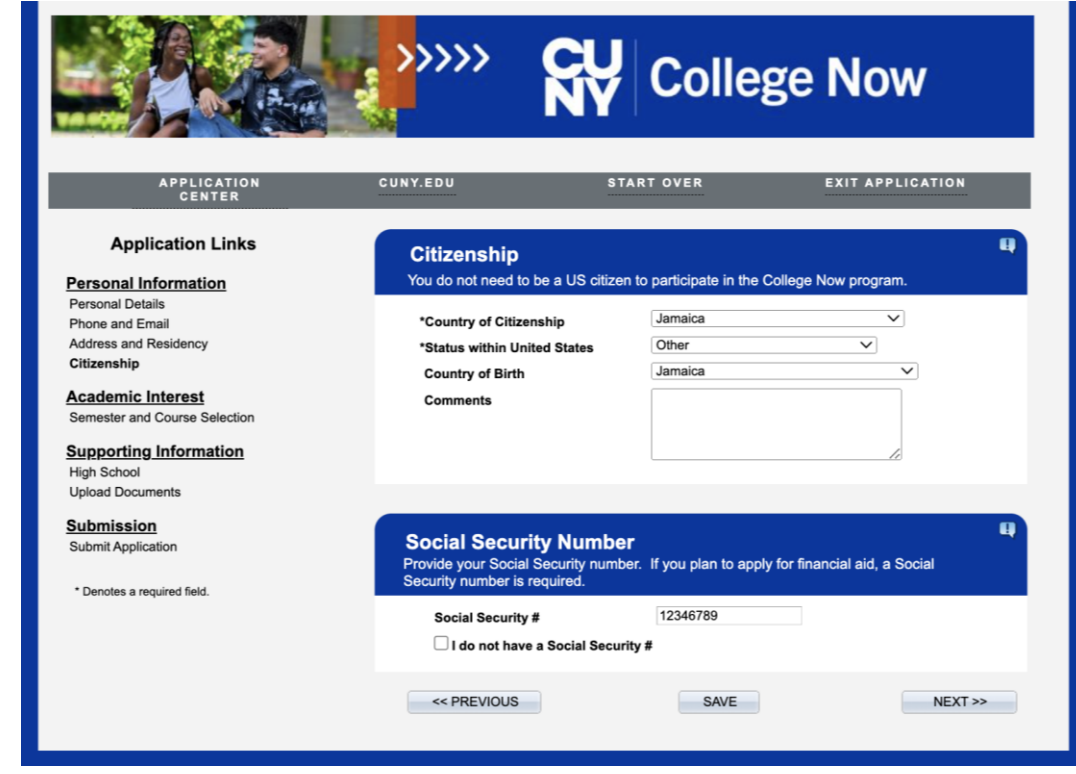

# For Non-US Citizens:

 If you are not a US Citizen, after selecting your country of citizenship and the country you were born in, select "Other" for the Status, regardless of your actual status.

- CN students do not need to provide green card or visa numbers/info
  - Save and Next.

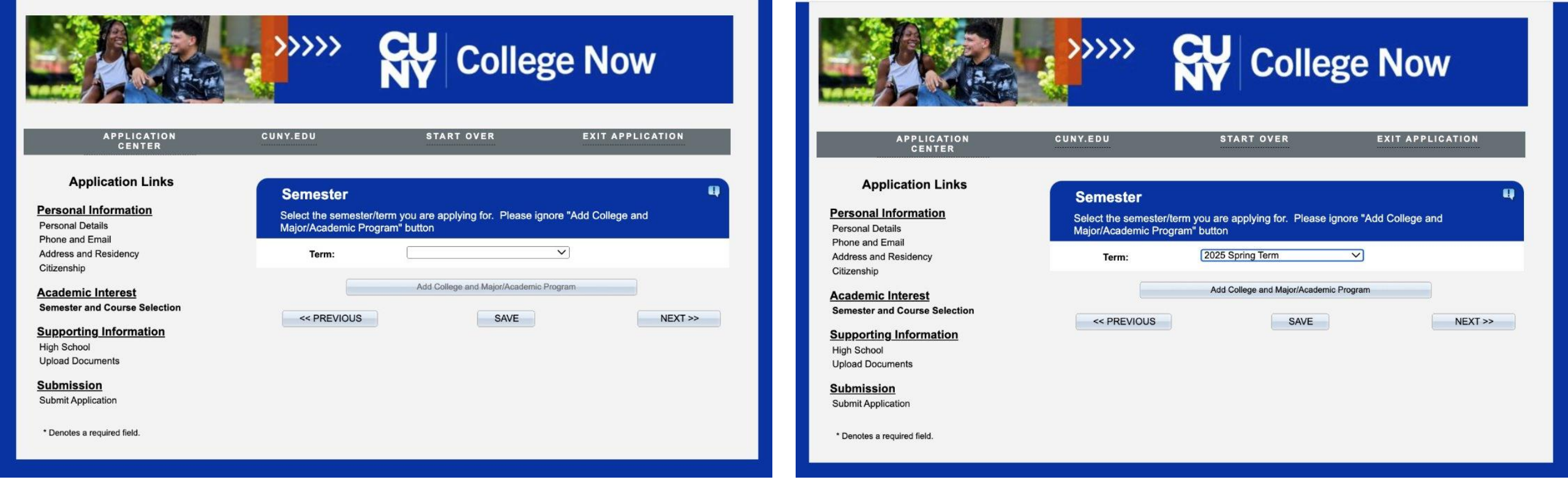

• Select the Spring 2025 Term from the drop-down arrow.

• Click on Add College.

|                                                 |                   | NY         | 5011011                 |
|-------------------------------------------------|-------------------|------------|-------------------------|
| APPLICATION<br>CENTER                           | CUNY.EDU          | START OVER | EXIT APPLICATION        |
| Term: 2025 Sj<br>College:<br>Enter Keyword to S | earch (optional): | Search     |                         |
|                                                 |                   |            | < <back< td=""></back<> |

- Select your top 3 choices in the order you prefer.
  - Click on Search.

| CENTER            | CUNY.EDU                                               | START OVER                         | EXIT APPLICATION   |
|-------------------|--------------------------------------------------------|------------------------------------|--------------------|
| 👗 Speci           | fy the term you are applying for                       | and then select your Academic I    | Plan/Major.        |
| Addi              | tional Information                                     |                                    |                    |
| Some a            | dditional information is required fo                   | r this college. Indicate your resp | onses below.       |
| NYC               | College<br>ge Now Spring Course Selectio               | n                                  |                    |
| * Plea<br>first o | se select three (3) courses and be<br>choice is closed | careful about your second and thi  | rd choices if your |
| *Clas             | s One                                                  |                                    |                    |
| t Clas            | - Tur                                                  | <b>v</b>                           |                    |
| Clas              | IN TWO                                                 | $\checkmark$                       |                    |
| Class             | Three                                                  |                                    |                    |
| , <u></u>         |                                                        | ~                                  |                    |
|                   |                                                        |                                    | Ok                 |
|                   |                                                        |                                    |                    |
|                   |                                                        |                                    |                    |
|                   |                                                        |                                    |                    |
|                   |                                                        |                                    |                    |

- Select your top 3 choices in the order you prefer.
- Make sure to carefully review the course, schedule and whether it is In-Person on the City Tech campus, Online or Hybrid.

• Click Ok.

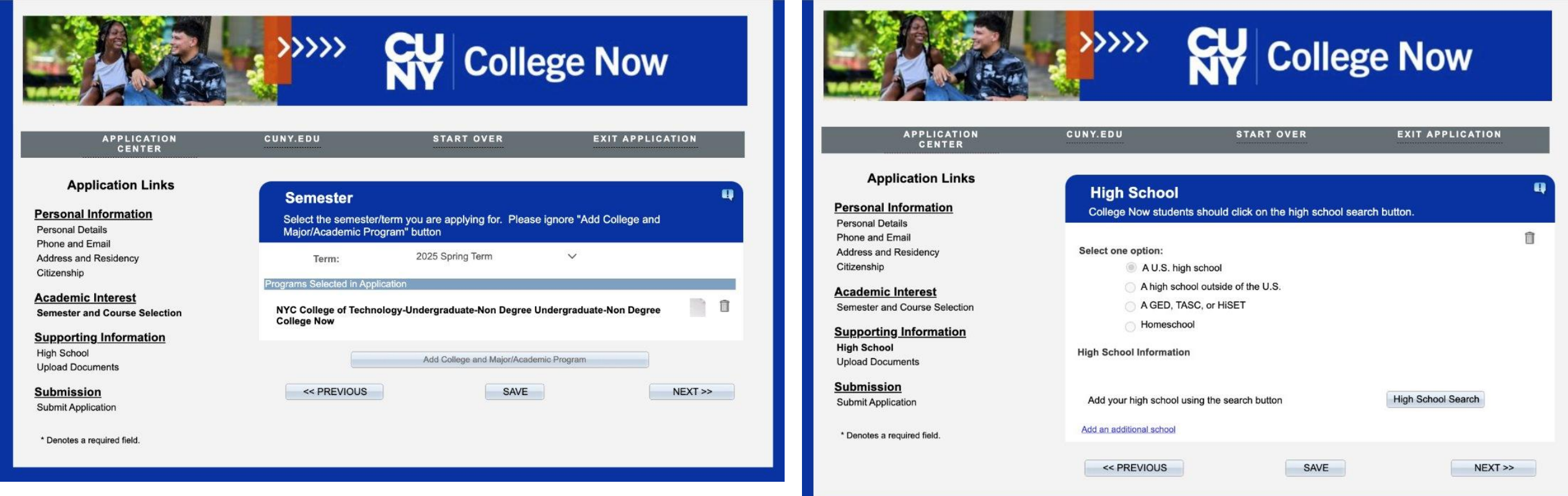

• Save and Next.

• Click on High School Search.

| APPLICATION<br>CENTER                                                                                                    | CUNY.EDU START OVER EXIT A                                       |                                                                   | APPLICATION<br>CENTER                                            | CUNY.EDU                                                   | START OVER | EXIT APPLICATION |
|----------------------------------------------------------------------------------------------------|------------------------------------------------------------------|-------------------------------------------------------------------|------------------------------------------------------------------|------------------------------------------------------------|------------|------------------|
| Application Links                                                                                                    | High School<br>Online Admission Application                      | A Person                                                          | pplication Links<br>al Inforn                                    | High School<br>Online Admission App                        | lication   |                  |
| Phone and Email<br>Address and Reside<br>Citizenship<br>Academic Inter<br>Semester and Cour<br>Supporting Infc<br>High School | <b>chool Search</b><br>3 Code or Name to search for your school. | Phone at<br>Address<br>Citizensh<br>Semeste<br>Suppor<br>High Sci | and Residi<br>ip<br>hic Inten<br>r and Cour<br>ting Infc<br>tool | <b>bol Search</b><br>de or Name to search for your school. |            |                  |
| Upload Documents Submission Submit Application * Denotes a required CEEB Code                                                 | New York                                                         | th Submis                                                         | s a required CEEB Code                                           | New York  Brooklyn Achievement                             | Search     | th               |
| Search Result                                                                                                    | CEEB/ATP # School Name City State Count                          | try NEXT >>                                                       | Search Results                                                   | CEEB/ATP # School Name                                     | City State | Country NEXT >>  |

- Type city, (ex: Brooklyn)
- Type one word from your HS name.
- Do not include the word High School or HS.

- Leave CEEB Code blank.
  - Click Search.

| High Sch<br>Use CEEB Co | ool Search          |                                                   |          |       |         |
|-------------------------|---------------------|---------------------------------------------------|----------|-------|---------|
|                         | ide or Name to sear | rch for your school.                              |          |       |         |
|                         |                     |                                                   |          |       |         |
| State:                  | New York            | ~                                                 |          |       |         |
| City:                   | Brooklyn            |                                                   |          |       |         |
| School Name             | Achievement         |                                                   |          |       |         |
| CEEB Code               |                     |                                                   | Search   |       | << Back |
| Search Results          |                     |                                                   |          |       |         |
|                         | CEEB/ATP #          | School Name                                       | City     | State | Country |
| Select                  | US0105              | Achievement First Apollo Chart                    | Brooklyn | NY    | USA     |
| Select                  | US0906              | Achievement First Aspire Charter<br>School        | Brooklyn | NY    | USA     |
| Select                  | US0106              | Achievement First Brownsville                     | Brooklyn | NY    | USA     |
| Select                  | 330712              | Achievement First Bushwick<br>Charter School      | Brooklyn | NY    | USA     |
| Select                  | US0257              | Achievement First Crown Heights<br>Charter School | Brooklyn | NY    | USA     |
| Select                  | 330008              | Achievement First East Brooklyn<br>HS             | Brooklyn | NY    | USA     |
| Select                  | US0160              | Achievement First East New York<br>Charter School | Brooklyn | NY    | USA     |
| Select                  | US0108              | Achievement First Endeavor<br>Charter School      | Brooklyn | NY    | USA     |
|                         |                     |                                                   |          |       |         |
| Select                  | 330484              | Achievement First HS                              | Brooklyn | NY    | USA     |

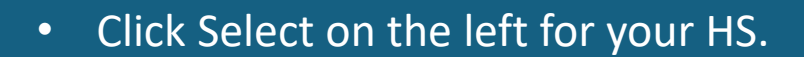

| APPLICATION<br>CENTER      | CUNY.EDU                                                                                                    | START OVER                                                                                                    | EXIT APPLICATION                                                                | e. |
|----------------------------|----------------------------------------------------------------------------------------------------|----------------------------------------------------------------------------------------------------|---------------------------------------------------------------------------------|----|
| Application Links          | High School                                                                                                    |                                                                                                    |                                                                                 |    |
| sonal Information          | College Now students shoul                                                                                                    | d click on the high school                                                                                                    | search button.                                                                  |    |
| sonal Details              |                                                                                                    | a choir and might control                                                                                                    | oodion battom                                                                   |    |
| ne and Email               | Select one option:                                                                                                    |                                                                                                    |                                                                                 |    |
| enship                     | A U.S. high school                                                                                                    |                                                                                                    |                                                                                 |    |
| damia Interact             | A high school outsi                                                                                                    | de of the U.S.                                                                                                    |                                                                                 |    |
| ester and Course Selection | A GED, TASC, or H                                                                                                    | IISET                                                                                                    |                                                                                 |    |
|                            | Homeschool                                                                                                    |                                                                                                    |                                                                                 |    |
| porting information        |                                                                                                    |                                                                                                    |                                                                                 |    |
| ad Documents               | High School Information                                                                                                    |                                                                                                    |                                                                                 |    |
| mission                    |                                                                                                    |                                                                                                    |                                                                                 |    |
| mit Application            | Add your high school using the                                                                                                    | search button                                                                                                    | High School Search                                                              |    |
|                            | School Name                                                                                                    | Achievement First Univ Pre                                                                                                    | ep HS                                                                           |    |
| enotes a required field.   | City                                                                                                    | Brooklyn                                                                                                    | 20                                                                              |    |
|                            | State                                                                                                    | New York                                                                                                    |                                                                                 |    |
|                            | OSIS Number: If you<br>New York City Publi<br>NYCPS Student ID.<br>official high school<br>'OSIS (9 digit NYCPS<br>ID)<br>From Date<br>To Date/Expected Gra | are currently attending<br>c High School (NYCPS),<br>This will allow CUNY to a<br>transcript electronically.<br>123456789<br>09/01/2022 is<br>4 06/19/2026 is | or have graduated from a<br>enter your unique 9-dígit<br>securely retrieve your |    |
|                            | Date                                                                                                    |                                                                                                    |                                                                                 |    |
|                            | Degree Date                                                                                                    | 06/19/2026                                                                                                    |                                                                                 |    |
|                            | Degree Date                                                                                                    | 06/19/2026                                                                                                    |                                                                                 |    |

• Type your HS OSIS number

- On the From Date, select September 01 and the year you started 9th grade.
- On To Date & Degree Date, select June 24 and the year you expect to graduate HS.
  - SAVE and NEXT.

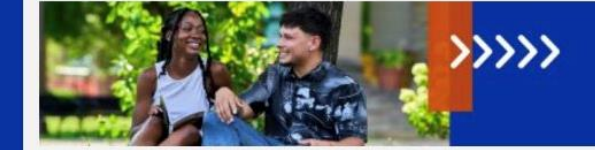

### **College Now**

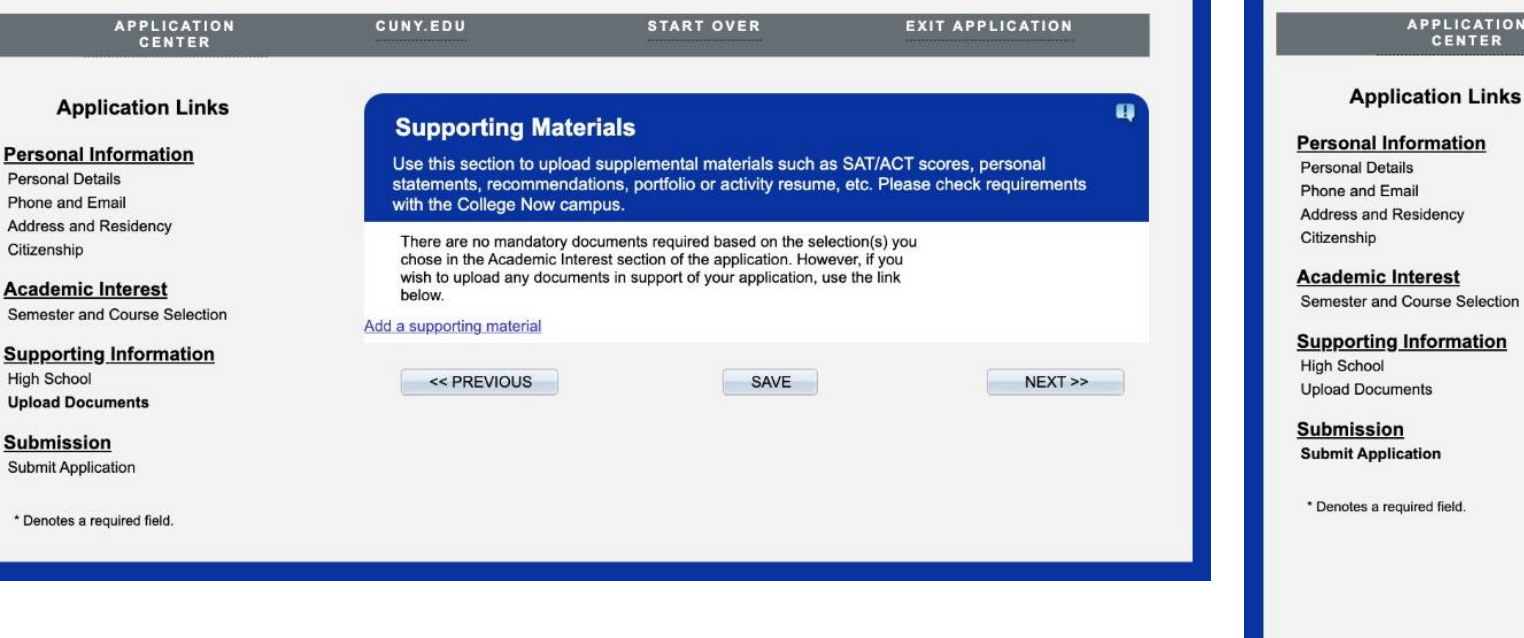

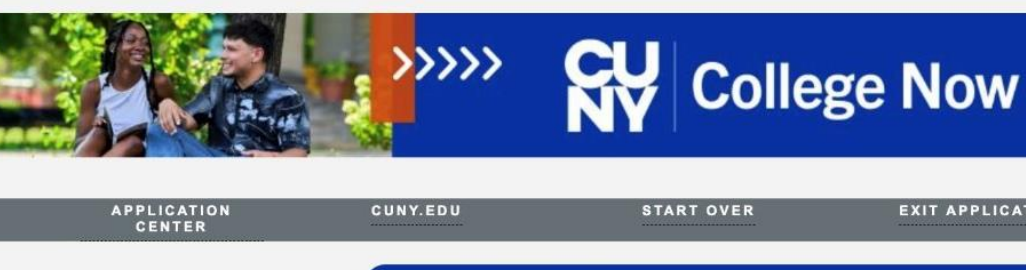

#### Submit Application

Check the box to certify your application information. Review the accuracy of your responses to all sections. Once submitted, you will only be able to update the Parent/Guardian Consent section.

EXIT APPLICATION

Submit

Save

I hereby certify that all of the information in this application is accurate and complete. I further certify that all documents submitted in support of my application for admission, such as transcripts, diplomas, test scores, or references will be accurate and complete. I understand that an applicant who submits fraudulent documentation or who fails to report a complete and accurate educational history, including self-reported standardized test scores, will be barred from attending CUNY for five years. I understand that for my educational history to be complete, I must report all my attendance at colleges, universities and postsecondary institutions undertaken anywhere in the world whether or not I wish to apply for transfer credits. I further understand that all information contained in this application will be treated confidentially and will be used for CUNY purposes only. I am aware that all documents submitted in support of my application for admission belong to CUNY and will not be returned to me. The college reserves the right to deny admission to any student if in its judgment, the presence of that student on campus poses an undue risk to the safety or security of the college or college community. That judgment will be based on an individual determination taking into an account any information that the college has about a student's criminal record and the particular circumstances of the college, including the presence of a child care center or public school students on the campus. The CUNY Board of Trustee policy regarding submission of fraudulent documents in support of an application for admission can be found at https://www.cuny.edu/about/administration/offices/ovsa/policies/

 $\square$ \*I certify that the information supplied by me on this application is true and correct to the best of my knowledge.

<< PREVIOUS

- If you need to attach your HS transcript, click on Add • supporting material.
  - Otherwise, click save and next.

- Click on the Check Box "I certify..."
  - Save and Submit.
    - Then click OK.
- The status of the app should state Submitted.

**Application Submission Confirmation** 

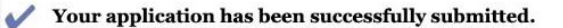

ОК

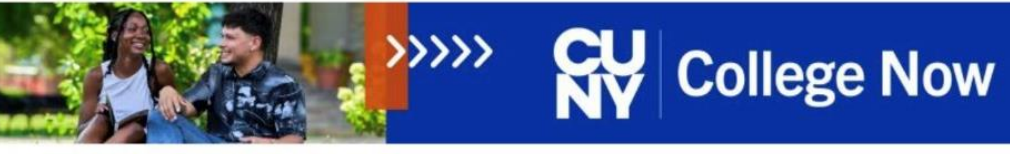

CUNY.EDU

EXIT APPLICATION

### Welcome Ashley

| Below is                                               | Application Center<br>a list of your applications. Click on any the                                                                                                    | links below to view an applicat                                                                                       | ion.                                             |
|--------------------------------------------------------|----------------------------------------------------------------------------------------------------|----------------------------------------------------------------------------------------------------|--------------------------------------------------|
| Submission<br>Status                                   | Admission Application Name                                                                                                    | Last Update Date/Time                                                                                                 | View/Print Summar                                |
| Processing                                             | CUNY College Now-2025 Spring Term                                                                                                    | 11/13/2024 8:50:21PM                                                                                                  | View/Print Summary                               |
|                                                        | Create New App                                                                                                    | Plication                                                                                                    | irn to User Login Page                           |
|                                                        |                                                                                                    |                                                                                                    |                                                  |
| Submissio                                              | on Status                                                                                                    |                                                                                                    |                                                  |
| Submissio<br>Initiated:                                | on Status<br>You have started your application but have not saved                                                                                                    | or submitted any information.                                                                                         |                                                  |
| Submissio<br>Initiated:<br>In Progress:                | On Status<br>You have started your application but have not saved<br>You have saved information on your application but d                                                                                   | or submitted any information.<br>id not submit. You may log back in to i                                              | update/edit any fields in                        |
| Submissio<br>Initiated:<br>In Progress:<br>Processing: | You have started your application but have not saved<br>You have saved information on your application but d<br>order to complete your application.<br>You have successfully submitted your application and | or submitted any information.<br>id not submit. You may log back in to r<br>I it will be processed shortly so that th | update/edit any fields in<br>e review can begin. |

• Click Ok.

 Click Ok. Your Submission Status should indicate
 "Submitted" and you will receive a confirmation email from CUNY